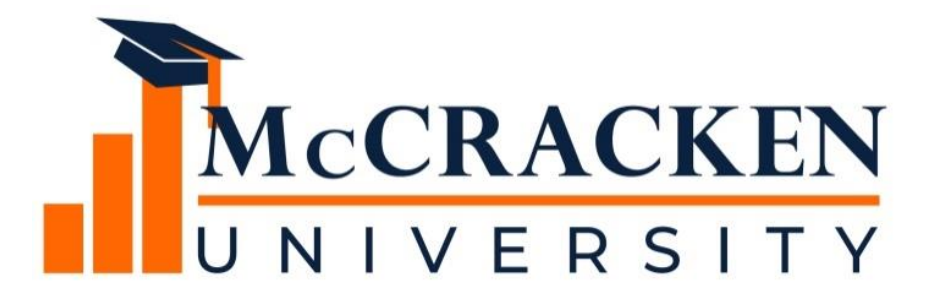

#### **WEBINAR SERIES**

Part 1: How to use STRATEGY's Escrow Analysis

#### Meet the team.

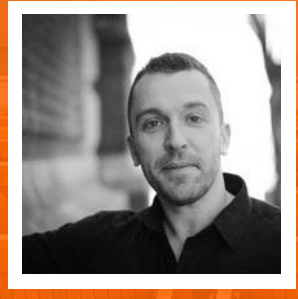

Anthony Villa Managing Director of Marketing & Sales Anthony.villa@mccrackenfs.com Joan Sittard Business Analyst & Implementation Manager

#### Before we begin, a few reminders.

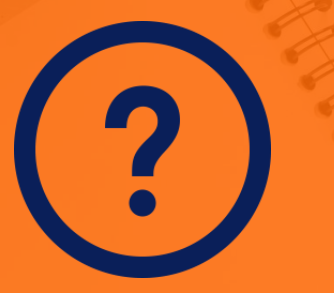

Submit your questions anytime.

We'll send you the recording.

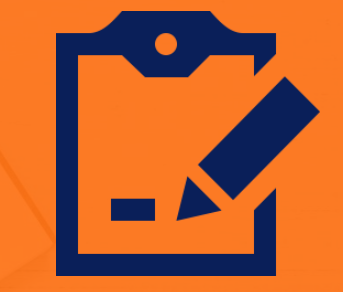

Complete the survey.

### Our agenda.

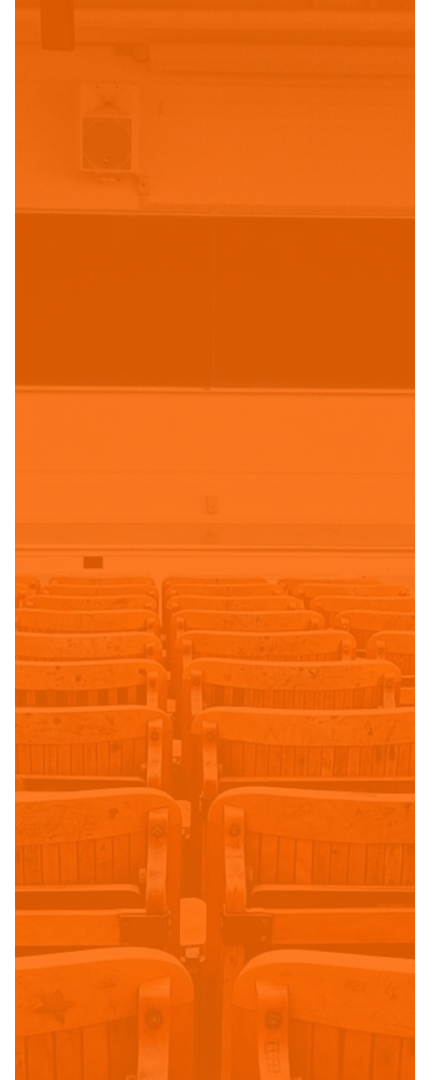

- 1. Reviewing the Basics
- 2. Escrow Analysis Methods
- 3. Performing the Analysis
- 4. Reviewing the Analysis

#### **SECTION 1**

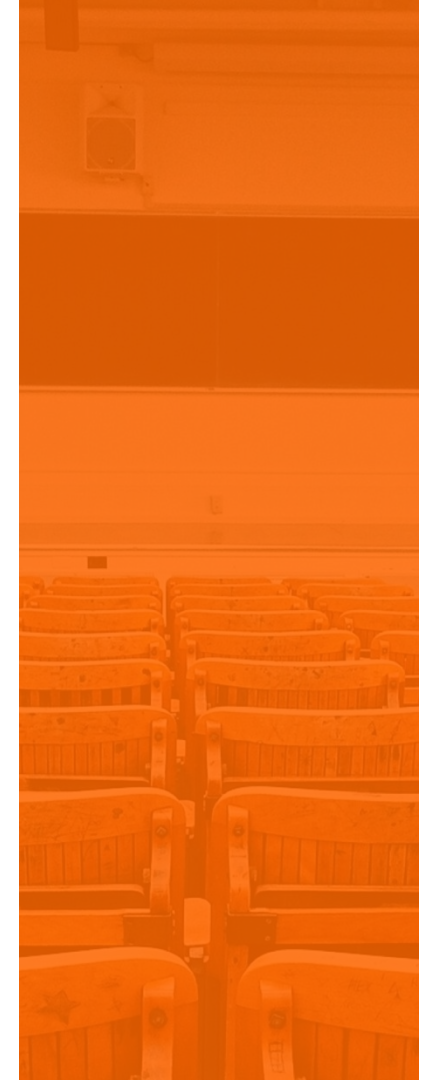

#### Reviewing the Basics

## **Reviewing the Basics**

- The amount due for Taxes and Insurance do not remain the same for the life of the loan
- Periodically calculations must be performed to make sure the borrower will have enough funds in escrow to cover for the next year's disbursements and premiums
- STRATEGY has many parameters available to ensure an adequate amount for the next disbursement
- Escrow Analysis can be run by Group or by Individual Loan Number

#### **Escrow Descriptions**

- Escrow Analysis will do calculations on the following Escrow Types
- Escrow Descriptions are defined in System Information Table ID S09

| Escrow 1 | Taxes     |
|----------|-----------|
| Escrow 2 | Insurance |
| Escrow 4 | FHA/MIP   |

### Parameters for Escrow Analysis

- System Level
  - System Control
  - Vendor Files
- Loan Level
  - Master Information
  - Tax Description Record(s)
  - Insurance Record(s)
- Override Capabilities at the time of escrow analysis

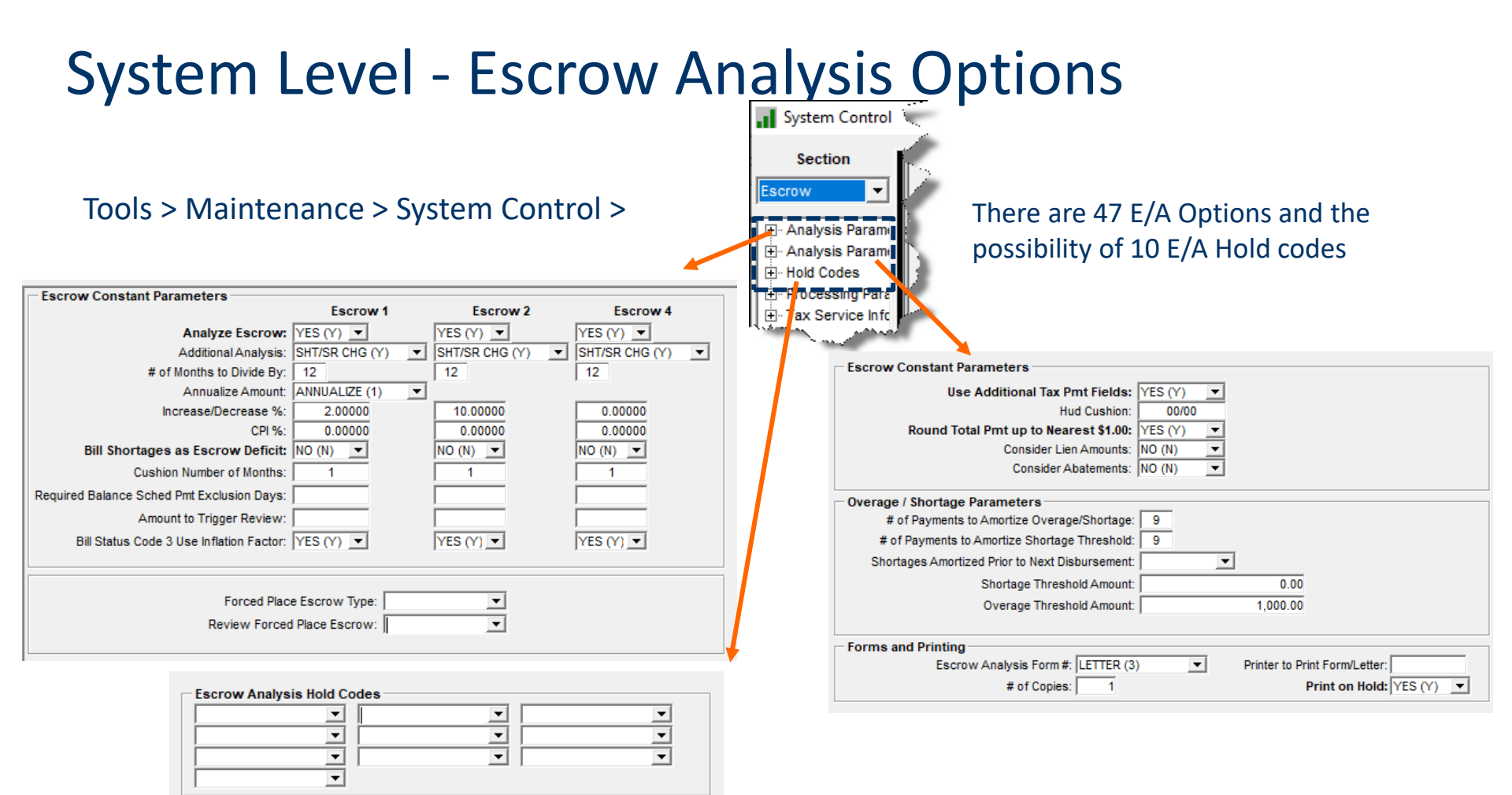

## Vendor & Other Files used in Escrow Analysis

- State File (Taxes)
  - % Increase/Decrease
  - CPI Percentage (HUD)
- Taxing Authorities
  - o % Increase/Decrease
  - CPI Percentage (HUD)
- Insurance Companies and Agents
  - % Increase/Decrease
  - CPI Percentage (HUD)

#### Loan Level Master Information

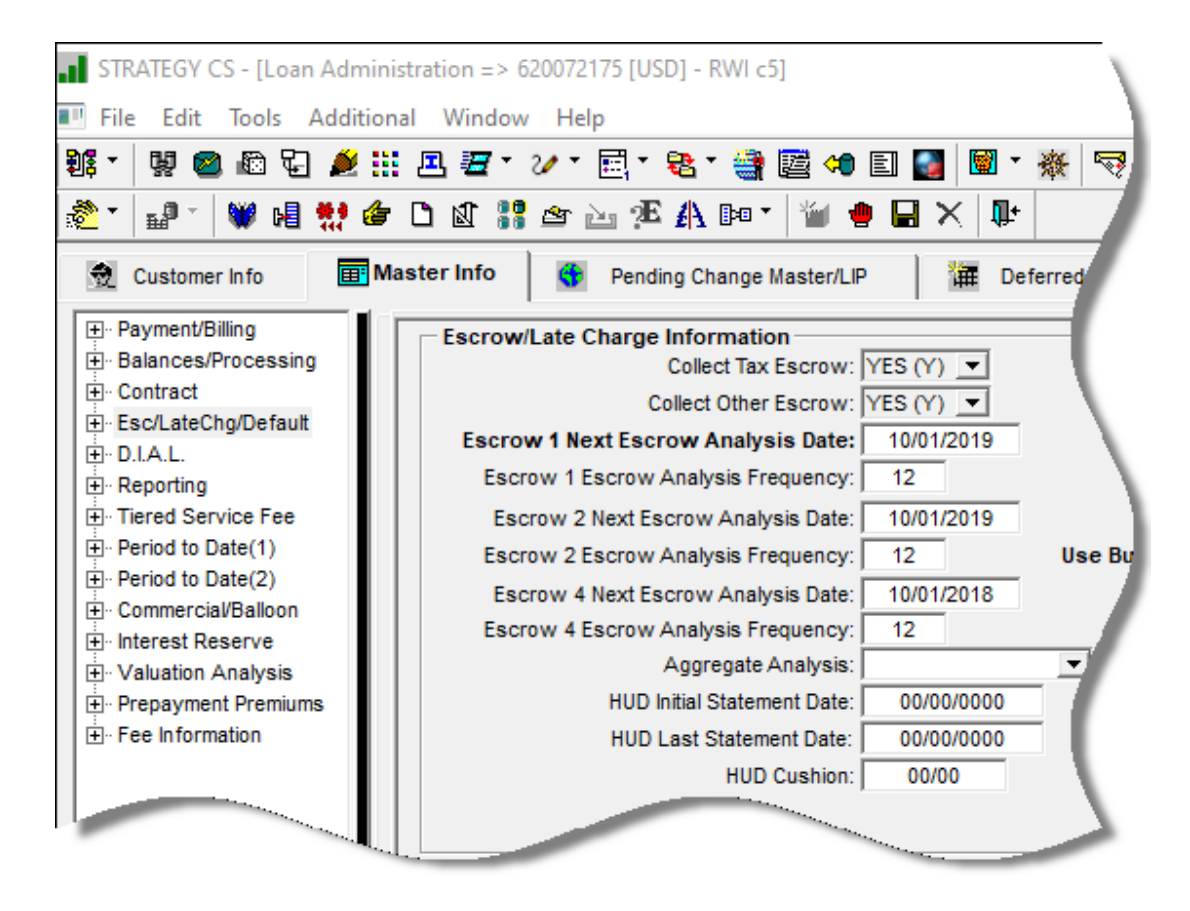

#### **Collect Tax & Insurance Escrow**

- If any Tax or Insurance records exists with a status other than '0' for monitoring the system will automatically set the Collect Tax and Collect Other Escrow = YES
- If there are no Tax or Insurance Description records on an account or if they have a status
   = to '0' the system will automatically set the value = NO
- These fields are updated by trigger programs
- STRATEGY will not include any records with a Monitoring Status in Escrow Analysis

## Loan Level - Tax Description Record(s)

The Taxes tab has more information that can been seen either by doing a right mouse click in the data box or by clicking on the down arrow of the first box.

| Additional Tax Information | La | Ľ ∎              | * 🖬 * 📠 '                | " 🗞 🎜 🖗         | 👆 🖪 🎽               | 🕈 🖬 🗙 🕼                            |                   | _                      |                        |                |              |
|----------------------------|----|------------------|--------------------------|-----------------|---------------------|------------------------------------|-------------------|------------------------|------------------------|----------------|--------------|
| Delinquent Tax Information | 2  | Taxes            |                          |                 |                     | 🚯 Insurance                        | 🚡 Res             | erves                  |                        | Loss Tracking  | ļ            |
|                            |    |                  | Pro                      | perty Desc:     | 01) RIDGE ROAI      | 0 488 RIDGE ROAD CLEVELAND         | ) OH              |                        |                        |                |              |
|                            |    | Tax Desc<br>Seq# | Type of Tax              | Tax Bill Statu  | s Next Disb<br>Date | Parcel #                           | Tax Authority ID  | Tax Amount Due         | Freq of Disb Curren    | t Tax Constant | Prior Tax Am |
|                            |    | 1 0              | COUNTY                   | WAITING         | 01/01/2020          | 55279-584329-38786-12549-6         | 676-974CUYAHOGA C | 7,935.2                | 7 6                    | 1,200.00       | 31           |
|                            |    | •                |                          |                 |                     |                                    |                   |                        |                        |                | •            |
|                            |    |                  | Disbursement Information |                 |                     |                                    |                   |                        |                        |                |              |
|                            |    |                  |                          | Type of Tax:    | COUNTY (C)          | <ul> <li>Disbursement I</li> </ul> | Freq: 6           | Tax Pd Und             | der Protest:           | <b>-</b>       |              |
|                            |    |                  | Tax                      | Authority ID:   | CUYAHOGA C (        | CUYA) 💌 Cur Tax C                  | onst: 1,200.      | 00 Abateme             | ent Amount:            | .00            |              |
|                            |    |                  | т                        | ax Bill Status: | Waiting (2)         | Prior Tax Am                       | ount: 31,575.     | 33 Date of             | of Tax Sale: 00/00/000 | 00             |              |
|                            |    |                  | Last                     | Bill Type Paid: | (2H) 2ND HALF       | Lien Am                            | ount:             | .00 Date               | e Last Paid: 07/01/201 | 19             |              |
|                            |    |                  | 🛛 🖉 Ne                   | xt Disb. Date:  | 01/01/2020          | Lien I                             | Date: 00/00/0000  | Del                    | inq. Status:           |                |              |
|                            |    |                  | Use Disc                 | ount Schedule:  |                     | <b></b>                            |                   |                        |                        |                |              |
|                            |    |                  |                          | Tax Amt. Due:   | 7,                  | 935.27 Auto Bill E                 | ntry: NO (N) 💌    | N                      | lotice Type:           |                |              |
|                            |    |                  | Spec                     | ial Processing: |                     | <b>•</b>                           |                   |                        |                        |                |              |
|                            |    |                  | System                   | m Disburseme    | nt Information      | ·                                  |                   |                        |                        |                |              |
|                            |    |                  |                          | System Ger      | erated Disburse     | ment Code:                         | Dist              | oursement Batch#: 0    |                        |                |              |
|                            |    |                  |                          | Ov              | erride Negativ      | e Balance: NO (N) 💌                | Inve              | stor # for Escrow: 100 | )                      |                |              |
|                            |    |                  |                          |                 | Tax Service         | Instruction:                       | <b>•</b>          | TAR file ID:           |                        |                |              |

#### Loan Level - Insurance Record(s)

The Insurance tab has more information that can been seen either by doing a right mouse click in the data box or by clicking on the down arrow of the first box.

| Disbursement Info 👒                                                                                            | ET ₽° ≤1             | I * 🗞 🧔 🍓 🤟                        | 9a 🞽 🐠 🖬          | × 💵                      |                     |                                                 |                        |                        |                                 |                         |
|----------------------------------------------------------------------------------------------------|----------------------|------------------------------------|-------------------|--------------------------|---------------------|-------------------------------------------------|------------------------|------------------------|---------------------------------|-------------------------|
| Additional Policy Info                                                                                         | Taxes                |                                    | 🛃 Insu            | rance                    |                     | 🚯 Reserves                                      |                        |                        | Loss Tracking                   | ^                       |
| Force Placed Coverage 🐬                                                                                        | C Active C Inactiv   | C Hidden @ All                     | Г                 |                          |                     |                                                 |                        |                        |                                 | i i                     |
| Coverages/Endorsements 🚸                                                                                       |                      |                                    |                   |                          | 1                   |                                                 | 1                      |                        |                                 |                         |
| Blanket Policy Information                                                                                     | nsurance Seq# Escrow | Type Type of Insurance<br>2 HAZARD | Billing Status    | Policy Number<br>e445837 | ABC INSURA          | operty Loc Premium Amt<br>RIDGE ROA \$14,500.00 | Eff Date<br>11/01/2015 | Exp Date<br>11/01/2016 | Next Remit Date<br>09/01/2019 A | Insurance<br>ABC INSURA |
| -                                                                                                    |                      |                                    |                   |                          |                     |                                                 |                        |                        |                                 |                         |
| J Disbursement Information                                                                                     |                      |                                    |                   |                          |                     |                                                 |                        |                        |                                 | •                       |
| Disbursement Information                                                                                       | P                    | incipal Balance:                   | \$351,963.76      | In                       | vestor: 100         | Prop Mgr:                                       |                        |                        |                                 |                         |
| Escrow Type: ESCROW 2 INSURANCE Expiration Date: 12/01                                                         | /2019                | Escrow Ty                          | pe: ESCROW 2 INSU | URANCE                   |                     |                                                 |                        |                        |                                 |                         |
| Disbursement Information                                                                                       |                      | Insurance Compa                    | ny: ABC INSURA (0 | 01) 🔻                    | 1                   |                                                 |                        |                        |                                 |                         |
| Billing Status: WAIT BILL (2)  Payment Amount:                                                                 | 6,818.96             | Insurance Age                      | nt: ABC INSURA (0 | 01)                      | Audit Date:         | 00/00/0000                                      |                        |                        |                                 |                         |
| Insurance Agent: ABC INSURA (001)  #Months to Remit: 12 Next Remit Date: 12/01/2019 Disbursement Frequency: 12 |                      | Type of Insuran                    | ce: HAZARD (HZ)   | ▼ Pr                     | operty Location:    | RIDGE ROAD (001)                                | •                      |                        |                                 |                         |
| Premium Amount: 46,673.48 Auto Bill Entry: NO (N                                                               | <b>•</b>             | Effective Da                       | te: 11/01/2015    |                          | Building Selection: |                                                 |                        |                        |                                 |                         |
| Advance Exp Date on Disb: YES (                                                                                | () •                 | 2/ Exp/EHA Due Da                  | te: 11/01/2016    | Pe                       | nding Losses Y/N:   | N                                               |                        |                        |                                 |                         |
| System Disbursement Information                                                                                |                      |                                    |                   |                          | Notice Type         |                                                 |                        |                        |                                 |                         |
| Disbursement Batch #:                                                                                          |                      |                                    |                   |                          | iteliee ijpe.j      |                                                 |                        |                        |                                 |                         |
|                                                                                                    |                      | Policy #/EHA Cae                   | e#• re445837      |                          |                     |                                                 |                        |                        |                                 |                         |
|                                                                                                    |                      | i oney #/i inc cas                 | om por 10007      |                          |                     |                                                 |                        |                        |                                 |                         |
|                                                                                                    |                      |                                    |                   |                          |                     |                                                 |                        |                        |                                 |                         |

## **Escrow Analysis Dates and Frequencies**

- The Next Escrow Analysis Dates are used when Escrow Analysis is run by a Group
  - The dates plus the frequency will be used to calculate the New Next Escrow Analysis Date
    - This can be overridden when the analysis is run
    - It is also used to determine the amortization period for overages and shortages

| STRATEGY CS - [Loan Adm                           | inistration => 620072175 [USD] - RWI c5]          |        |
|---------------------------------------------------|---------------------------------------------------|--------|
| 💵 File Edit Tools Addit                           | ional Window Help                                 |        |
| 1); · 👷 🖉 🕲 🗲 🎽                                   | 🏥 프 콜 * 2/ * 🗟 * 🎕 🦉 🏍 🗉 📓 📓 *                    | । 🖗    |
| 🙇 • 🔛 • 🕷 🗰                                       | 🖆 🗅 🕼 🏭 🚈 🚈 🖧 🕪 🕯 🕍 💭 🗡 🕸                         |        |
| Customer Info                                     | Master Info 🛛 🚯 Pending Change Master/LIP 🛛 羅 Def | erred  |
| Payment/Billing     ⊡     Balances/Processing     | Escrow/Late Charge Information                    | -      |
|                                                   | Collect Other Escrow: YES (Y)                     |        |
| Esc/LateChg/Derault     Esc/LateChg/Derault     E | Escrow 1 Next Escrow Analysis Date: 10/01/2019    |        |
|                                                   | Escrow 1 Escrow Analysis Frequency: 12            |        |
| Tiered Service Fee                                | Escrow 2 Next Escrow Analysis Date: 10/01/2019    | 1      |
| Period to Date(1)                                 | Escrow 2 Escrow Analysis Frequency: 12            | Use Bu |
| Ender to Date(2)                                  | Escrow 4 Next Escrow Analysis Date: 10/01/2018    |        |
|                                                   | Escrow 4 Escrow Analysis Frequency: 12            |        |
| Valuation Analysis                                | Aggregate Analysis:                               | - 1    |
| Prepayment Premiums                               | HUD Initial Statement Date: 00/00/0000            |        |
| Fee Information                                   | HUD Last Statement Date: 00/00/0000               |        |
|                                                   | HUD Cushion: 00/00                                |        |
|                                                   |                                                   | 1      |

#### **SECTION 2**

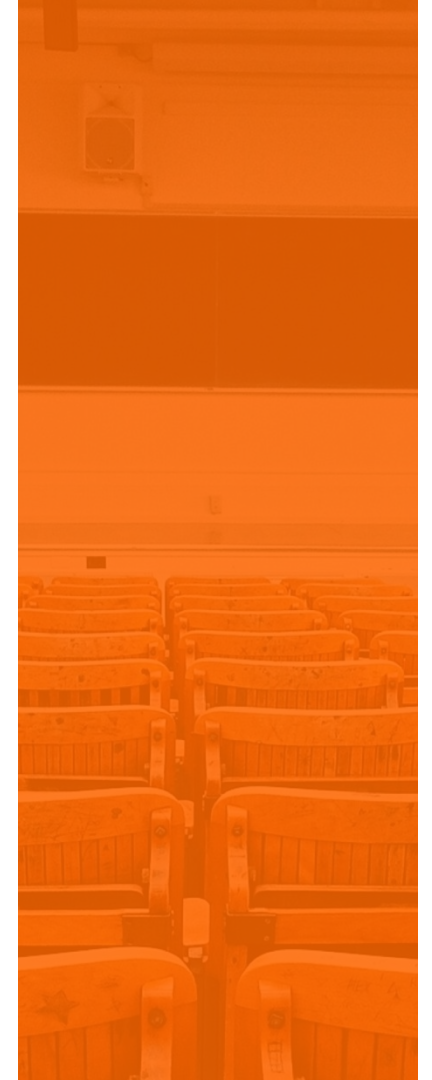

#### **Escrow Analysis Methods**

## **Escrow Analysis Methods**

- 4 Methods Available for Calculating the Escrow Analy
  - Y HUD Escrow Analysis
  - X Aggregate
  - Z Combined Balance
  - N or Blank Regular Escrow Analysis aka line item

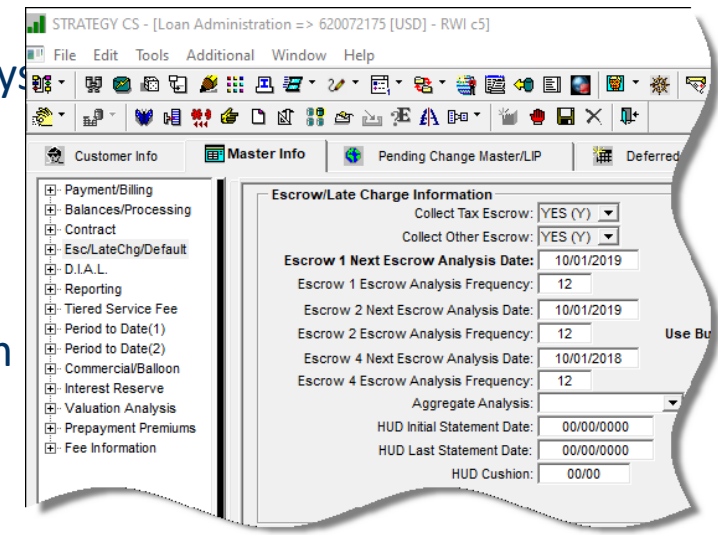

 These are not only a method of Escrow Analysis – they also control how the system will display information in Current Status and they control how disbursements are processed

## **Escrow Analysis Methods**

- Regular *aka* Line Item
  - Each of the 3 escrow categories (1, 2, & 4) can have their own Escrow Analysis Dates and Processing Parameters
- HUD Analysis (HUD Guidelines of 1995)
  - Cushion , RESPA allowed Low Point, Based on 12 months, Projects payments and Disbursements.
  - Displays a history from prior Escrow Analysis
  - Aggregates Escrow Balances and constants for 1, 2, & 4
  - Automatic Refund for an escrow overage 50.00 or more

### **Escrow Analysis Methods**

- Non HUD Aggregate Method
  - Based on some of the HUD Characteristics
    - Cushion, Low Point, Based on a 12 Month Basis
    - Projects payments and disbursements
    - NO history from prior Analysis
    - Current Status Aggregates Escrow 1, 2, & 4 Balances and Constants
    - NO automatic refund for overage of 50.00 or more
- Combined Balance
  - Escrow Analysis based on the line items but processes like the Aggregate Analysis
  - Not Subtotaled within each escrow but combines all escrows together

#### **SECTION 3**

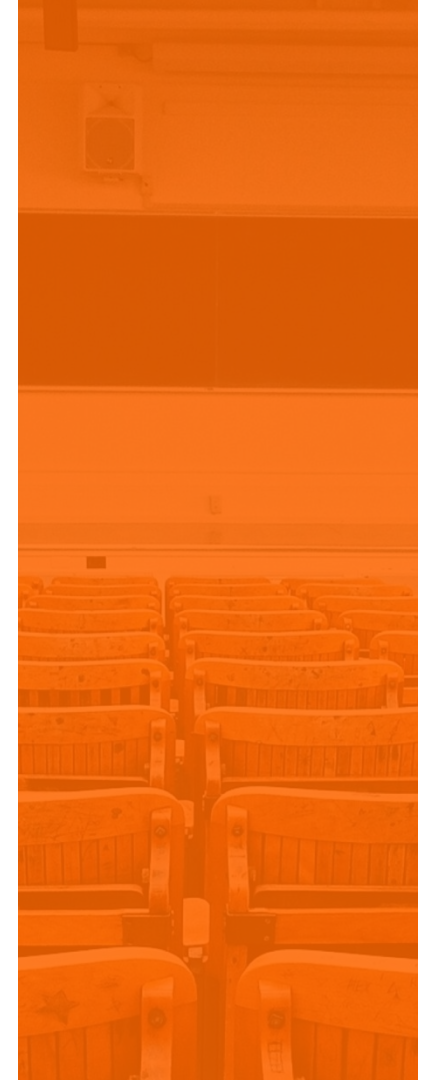

#### Performing the Analysis

# Performing the Escrow Analysis

- Escrow Analysis can be performed by Individual Loan
- Escrow Analysis can be performed by Group
  - Next Escrow Analysis Date
    - Town
    - State
    - Servicer
    - County
    - Investor
- Escrow Analysis has on screen view access once analysis is performed
- Ability to run reports, print letters/notices and mode change
- Multiple users can run escrow analysis at the same time

### What happens when the Analysis runs

 When escrow analysis is performed the system uses the information in the various files and determines what the expected and required balance should be which then will determine if there will be an overage or a shortage. The system will determine what payments are going toward the required balance, if there is a cushion parameter it will add that to the required balance. Lastly, the system will take into consideration the increase/decrease % or inflation factor.

## **Running the Escrow Analysis**

|                                                                                                    | 🋋 File Edit Tools Additional V | Multiple people call                                                                                                    |
|----------------------------------------------------------------------------------------------------|--------------------------------|----------------------------------------------------------------------------------------------------|
|                                                                                                    | 🋅 🖌 👷 📾 🕼 🖓 🔎 🏭 🗷              | run an analysis at                                                                                                    |
|                                                                                                    | 🕑 * 🔐 * 🖬 * 🖬 * 🏀 🥔            | the same time.                                                                                                    |
| Run Escrow Analysis                                                                                                    | K Run FA                       | Run Escrow Analysis                                                                                                    |
| Individual Analysis                                                                                                    |                                | Individual Analysis Group Analysis                                                                                                    |
| Run Parameters         1st Payment Effective Date:         0verride % Increase/Decrease:         NO (N)         Override System Control:         Individual Analysis         Account #:       750079850         Search         New Next Escrow Analysis Date:       00/00/0000 |                                | Run Parameters         1st Payment Effective Date:         0y/2019         Override % Increase/Decrease:         NO (N)         Override System Control:         NO (N)         Individual Analysis         Account #:         New Next Escrow Analysis Date: |
| Escrow Analysis Date:<br>Selection Options:                                                                                                    |                                | Escrow Analysis Date: 00/00/0000<br>Selection Options:                                                                                                    |
| OK Cancel Help                                                                                                    |                                | OK Cancel Help                                                                                                    |

Multiple people cap

#### Running a Group Analysis

When running a group escrow analysis, you can limit the escrow analysis by Town, State, Servicer, County or Investor. Leave blank to run escrow analysis for all accounts or choose one category. If you select a category, an ellipsis button is presented; click this button to select one or multiple items within the category.

| C Individual Analysis         | Group Analysis                        |    | Γ | Investor                  | Next E/A Date |
|-------------------------------|---------------------------------------|----|---|---------------------------|---------------|
| Run Parameters                |                                       | -  |   | TEST INVES (00523)        | 00/00/0000    |
| 1st Payment Effective Date    | *: 00/0000                            |    |   | -<br>-                    | 00/00/0000    |
| Override % Increase/Decrease  |                                       |    |   | Test Invesotr 516 (00516) | A             |
| Override System Contro        | 1: <b>T</b>                           |    |   | Test Investor 521 (00521) |               |
|                               | ··· · · · · · · · · · · · · · · · · · |    |   | Test Investor 524 (00524) |               |
| Individual Analysis           |                                       | 10 |   | Test Investor 531 (00531) |               |
| Account                       | ¥:                                    |    |   | SRY Test Investor (00555) |               |
| New Next Escrow Analysis Date | r.                                    |    |   | -<br>-                    | 00/00/0000    |
| Group Analysis                |                                       |    |   | <b>_</b>                  | 00/00/0000    |
| Escrow Analysis Date          | : 01/01/2009                          |    |   | <b>_</b>                  | 00/00/0000    |
| Selection Options             | Town                                  |    |   | <b>_</b>                  | 00/00/0000    |
|                               | State                                 | 2  | L |                           |               |
| PT-                           | Conicor                               | 1  |   |                           |               |

# **Running the Escrow Analysis**

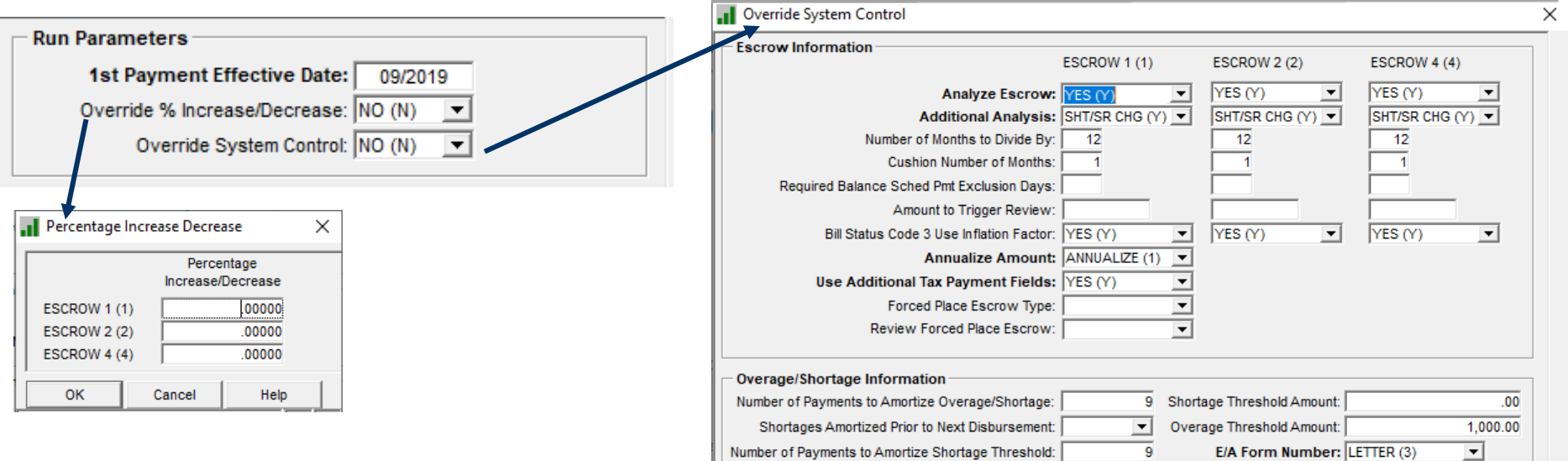

These 2 Override Options allows the E/A to change how the calculations will work for each E/A whether it its being run for an individual loan or a group of loans.

Round Total Payment up to Nearest 1.00: YES (Y) -Hold Codes • • • • • • • • --OK Cancel Help

### **SECTION 4**

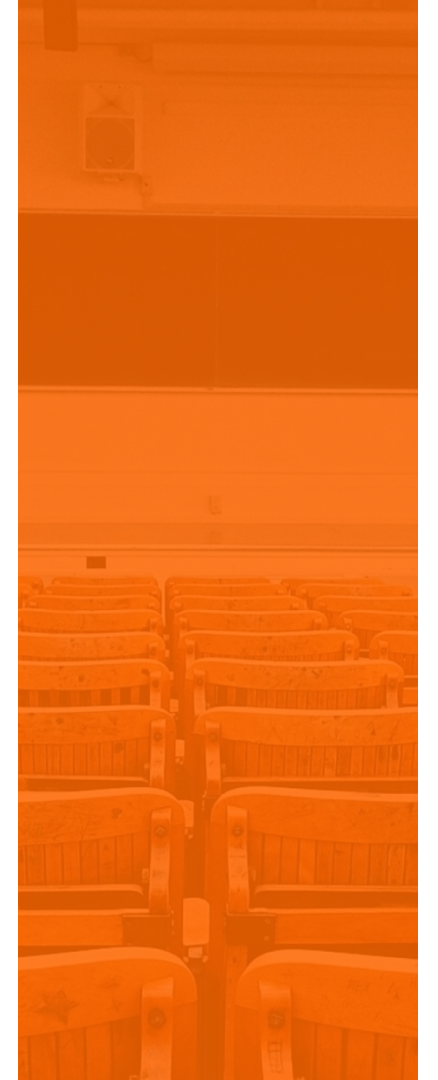

#### Reviewing the Analysis

## Checking the Results of the Escrow Analysis

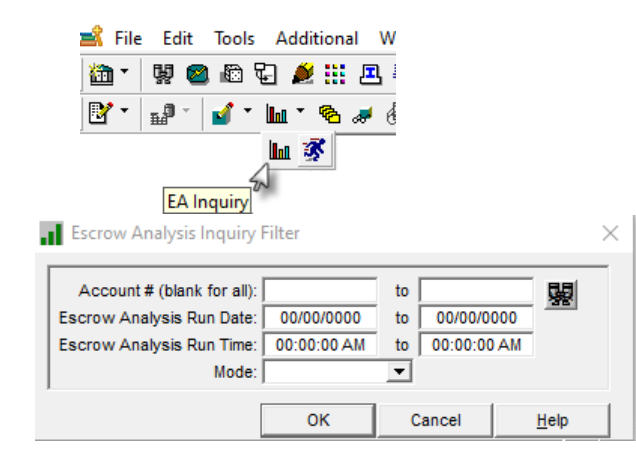

When you double click on a loan the results of the E/A will be displayed.

| Escrow A  | nalysis Inquiry |                                  |                                                                                       |                             |                           |      |         |               | × |
|-----------|-----------------|----------------------------------|---------------------------------------------------------------------------------------|-----------------------------|---------------------------|------|---------|---------------|---|
|           |                 | Accoun<br>Escrow Ar<br>Escrow Ar | t # (blank for all):<br>nalysis Run Date: 00/00/<br>nalysis Run Time: 00:00:<br>Mode: | to<br>0000 to<br>00 AM to C | 00/00/0000<br>00:00:00 Al |      |         |               |   |
| Account # | Currenc         | у Туре                           | Name                                                                                  | E/A Run Date                | E/A Run                   | Time | Mode    | Analysis Type |   |
| 10020001  | US DOLLARS (    | USD)                             | Eastern Real                                                                          | 08/03/2019                  | 12:20:2                   | 3 PM | TEST    |               |   |
| 750079850 | US DOLLARS (    | USD)                             | Grand & Young                                                                         | 08/03/2019                  | 11:54:5                   | 8 AM | TEST    | AGGREGATE (X) |   |
| 10020013  | US DOLLARS (    | USD)                             | Stone Radioco                                                                         | 05/11/2019                  | 03:05:0                   | 8 PM | ERROR   |               | 1 |
| 10020025  | US DOLLARS (    | USD)                             | Beck Calibrat                                                                         | 05/11/2019                  | 03:05:0                   | 8 PM | ERROR   |               |   |
| 20020016  | US DOLLARS (    | USD)                             | Strickland De                                                                         | 05/11/2019                  | 03:05:0                   | 8 PM | UPDATED |               | 1 |
| 20020029  | US DOLLARS (    | USD)                             | Paul Unlimite                                                                         | 05/11/2019                  | 03:05:0                   | 8 PM | UPDATED |               | 1 |
| 30020003  | US DOLLARS (    | USD)                             | Ellis Integra                                                                         | 05/11/2019                  | 03:05:0                   | 8 PM | UPDATED |               | 1 |
| 30020007  | US DOLLARS (    | USD)                             | Astro Refinis                                                                         | 05/11/2019                  | 03:05:0                   | 8 PM | UPDATED |               | 1 |
| 30020028  | US DOLLARS (    | USD)                             | Moses Logisti                                                                         | 05/11/2019                  | 03:05:0                   | 8 PM | UPDATED |               | 1 |
| 30020030  | US DOLLARS (    | USD)                             | Farley Equipm                                                                         | 05/11/2019                  | 03:05:0                   | 8 PM | UPDATED |               | 1 |
| 40020002  | US DOLLARS (    | USD)                             | Open Space Ho                                                                         | 05/11/2019                  | 03:05:0                   | 8 PM | UPDATED |               | 1 |
| 40020022  | US DOLLARS (    | USD)                             | Newman & Tayl                                                                         | 05/11/2019                  | 03:05:0                   | 8 PM | UPDATED |               | 1 |
| 40020035  | US DOLLARS (    | USD)                             | Apex Housing                                                                          | 05/11/2019                  | 03:05:0                   | 8 PM | UPDATED |               | 1 |
| 50054005  | US DOLLARS (    | USD)                             | Hearthstone C                                                                         | 05/11/2019                  | 03:05:0                   | 8 PM | UPDATED |               | 1 |
| 50054022  | US DOLLARS (    | USD)                             | Continental A                                                                         | 05/11/2019                  | 03:05:0                   | 8 PM | UPDATED |               | 1 |
| 50054023  | US DOLLARS (    | USD)                             | Uniplex Group                                                                         | 05/11/2019                  | 03:05:0                   | 8 PM | ERROR   |               | 1 |
| 50054024  | US DOLLARS (    | USD)                             | Rally Group                                                                           | 05/11/2019                  | 03:05:0                   | 8 PM | ERROR   |               | 1 |
| 80043212  | US DOLLARS (    | USD)                             | Ballerton Pla                                                                         | 05/11/2019                  | 03:05:0                   | 8 PM | UPDATED |               | 1 |
| 750032915 | US DOLLARS (    | USD)                             | Shadyside Rea                                                                         | 05/11/2019                  | 03:05:0                   | 8 PM | UPDATED | N/A (N)       | 1 |
| 750033146 | US DOLLARS (    | USD)                             | Lakewood Asso                                                                         | 05/11/2019                  | 03:05:0                   | 8 PM | UPDATED | N/A (N)       | 1 |
| 750078520 | US DOLLARS (    | USD)                             | Opal Manageme                                                                         | 05/11/2019                  | 03:05:0                   | 8 PM | ERROR   | N/A (N)       |   |
| 750079780 | US DOLLARS (    | USD)                             | Hillbrooke Pa                                                                         | 05/11/2019                  | 03:05:0                   | 8 PM | UPDATED | N/A (N)       |   |
| 750079805 | US DOLLARS (    | USD)                             | Thorton Assoc                                                                         | 05/11/2019                  | 03:05:0                   | 8 PM | UPDATED | N/A (N)       | - |
| ,         |                 |                                  |                                                                                       |                             |                           | ОК   | Can     | cel Help      |   |

# **Results Of the Escrow Analysis**

Escrow Analysis Inquiry => 010020001 [USD] - monthly eom no calendar

 $\times$ 

Depending on what entries were made into Aggregate Analysis field, the information displayed in the Left Side Panel may differ as will the Main Window area.

| Summary                                  |          |            |                        | _       |                    |            | Mod                   | e: TEST RUN  |              |           |           |
|------------------------------------------|----------|------------|------------------------|---------|--------------------|------------|-----------------------|--------------|--------------|-----------|-----------|
| Detail                                   | Es       | crow Analy | sis Run Date: 08/03/2  | 2019    | Escrow Analys      | is Run T   | ime: 12:20:23 P       | м            |              |           |           |
| Second Constant                          |          | Pavm       | ent Due Date: 08/31/2  | 2019    | Payment Eff        | fective [  | ate: 10/31/2019       | Amort Nu     | mber of Mont | ths: 02   |           |
| Expected Dai                             | Schedule | d Escrow 4 | analysis Date: 12/01/2 | 2018    | Next Escrow Ar     | nalveis F  | ate: 12/01/2019       | ) ,          |              |           |           |
| Misc Info                                |          |            | analysis bate. 12/01/2 |         | HOAT ESCION A      | aly sis t  | 12/01/2013            | ,            |              |           |           |
| Vendor Info                              |          |            |                        |         |                    |            |                       |              |              |           |           |
| Tax Pmt Info                             | Escrow   | Vendor     | Annual                 |         | Monthly Calculated |            | Disbursement          | Type Paid    | Months       | Requir    | ed \land  |
| Constant Comp                            |          | <u> </u>   | Amount                 |         | Amount             |            | Date                  |              | Required     | Escro     | w         |
| Adj Annual Amt                           | 1        | CUYA       | 40,30                  | 00.81   | 3                  | ,358.40    | 01/01/2020            | 2H           | 3            |           | 10,075.20 |
| Run Parms                                | Total    |            | 40,30                  | 00.81   | 3                  | ,358.40    |                       |              |              |           | 10,075.20 |
| Escrow Change                            | 2        | 001        | 15,95                  | 50.00   | 1                  | ,329.17    | 09/01/2019            |              | 13           |           | 17,279.21 |
| System Control (1)<br>System Control (2) | Total    |            | 15,95                  | 50.00   | 1                  | ,329.17    |                       |              |              |           | 17,279.21 |
|                                          |          |            |                        |         |                    |            |                       |              |              |           |           |
|                                          | <        |            |                        |         |                    |            |                       |              |              |           |           |
|                                          |          | -          | -                      |         |                    |            |                       |              | 1            |           |           |
|                                          | Esc      | E          | scrow Desc             | Calcula | ated Constant      | (-)<br>Sho | Monthly<br>rt/Surplue | (+) Rounding | (=) Ne       | w Monthly |           |
|                                          | 1        | ESCROW 1   | TAXES                  |         | 3.358.40           | 3110       | -3.235.72             |              | 1 00         | 6.594.73  |           |
|                                          | 2        | ESCROW 2   | INSURANCE              |         | 1.329.17           |            | 410.40                |              | 0            | 918.77    |           |
|                                          | Total    | 200110111  |                        |         | 1,020.11           |            |                       |              |              | 7 513 50  |           |
|                                          |          |            |                        |         |                    |            |                       |              |              | 1,010.00  |           |
|                                          |          |            |                        |         |                    |            |                       |              |              |           |           |
|                                          |          |            |                        |         |                    |            |                       |              |              |           |           |
|                                          | Rebate   |            |                        |         |                    |            |                       |              |              |           |           |
|                                          |          |            |                        |         |                    |            |                       |              |              |           |           |
|                                          |          |            |                        |         |                    |            |                       |              |              |           |           |
|                                          |          |            |                        |         |                    |            |                       |              |              | ОК        | Help      |
|                                          |          |            |                        |         |                    |            |                       |              |              |           |           |

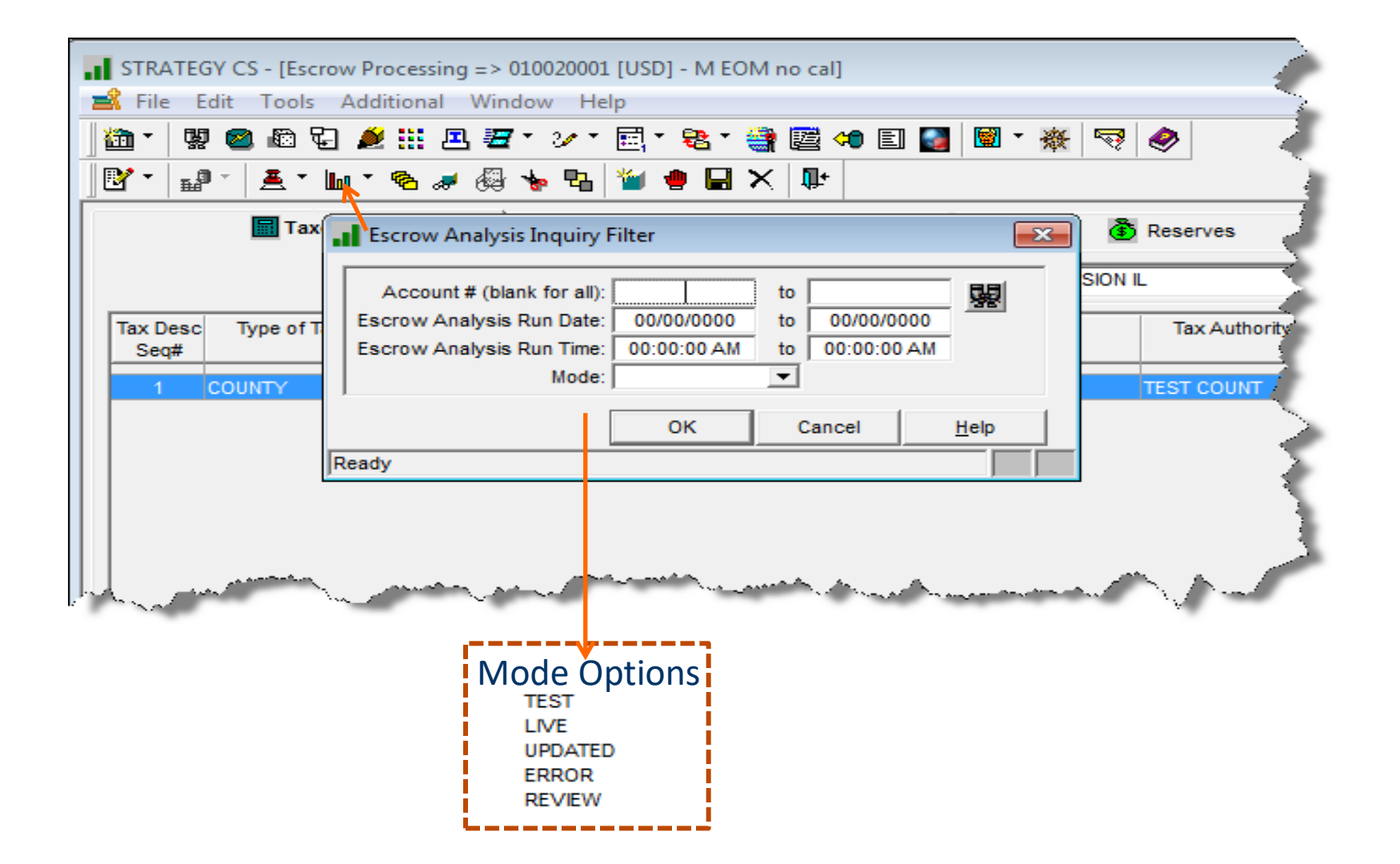

#### **Escrow Analysis Modes**

- Test a successful E/A has been run. It will not go into production until the mode has been switched to Live
- Live the new information will update the files on the effective date
- Updated the files have been updated
- Review System level parameter to enter an amount that will trigger a review
- Error Something is not right with the E/A

## Checking on the results of the Escrow Analysis

| Print Notice Letter                                | × | Right<br>mouse click | Escrow A    | nalysis Inquiry | Accour<br>Escrow A<br>Escrow A | nt # (blank for all): [<br>nalysis Run Date: ]<br>nalysis Run Time: [<br>Mode: [ | to<br>00/00/0000 to<br>00:00:00 AM to<br>V | 00/00/0000<br>00:00:00 AM |          |               | ×   |
|----------------------------------------------------|---|----------------------|-------------|-----------------|--------------------------------|----------------------------------------------------------------------------------|--------------------------------------------|---------------------------|----------|---------------|-----|
| Account # (blank for all): 750079850               |   | Print Notice/Letter  | Account #   | Currency        | Туре                           | Name                                                                             | E/A Run Date                               | E/A Run Time              | Mode     | Analysis Type |     |
| Escrow Analysis Run Date: 08/03/2019               |   | Print Report         | 10020001    | US DOLLARS (U   | SD)                            | Eastern Real                                                                     | 08/03/2019                                 | 12:20:23 PM               | TEST     |               |     |
| Escrow Analysis Run Time: 11:54:58 AM              |   | Mada Channa          | 750079850   | US DOLLARS (U   | SD)                            | Grand & Young                                                                    | 08/03/2019                                 | 11:54:58 AM               | TEST     | AGGREGATE (X) |     |
| Run type: TEST                                     |   | Mode Change          | 10020013    | US DOLLARS (U   | SD)                            | Stone Radioco                                                                    | 05/11/2019                                 | 03:05:08 PM               | ERROR    |               |     |
|                                                    |   | Loan Review Change   | 10020025    | US DOLLARS (U   | SD)                            | Beck Calibrat                                                                    | 05/11/2019                                 | 03:05:08 PM               | ERROR    |               |     |
| ,                                                  |   | Delete               | 20020016    | US DOLLARS (U   | SD)                            | Strickland De                                                                    | 05/11/2019                                 | 03:05:08 PM               | UPDATED  |               |     |
| OK Cancel Help                                     |   | Notes                | 20020029    | US DOLLARS (U   | SD)                            | Paul Unlimite                                                                    | 05/11/2019                                 | 03:05:08 PM               | UPDATED  |               | 4   |
|                                                    |   |                      | 30020003    | US DOLLARS (U   | SD)                            | Ellis Integra                                                                    | 05/11/2019                                 | 03:05:08 PM               | UPDATED  |               | 4   |
|                                                    |   | Filter               | 30020007    | US DOLLARS (U   | SD)                            | Astro Refinis                                                                    | 05/11/2019                                 | 03:05:08 PM               | UPDATED  |               | 4   |
| Print Report                                       | × | Find                 | 30020028    | US DOLLARS (U   | SD)                            | Moses Logisti                                                                    | 05/11/2019                                 | 03:05:08 PM               | UPDATED  |               | 4   |
|                                                    |   |                      | 30020030    | US DOLLARS (U   | SD)                            | Farley Equipm                                                                    | 05/11/2019                                 | 03:05:08 PM               | UPDATED  |               | - 1 |
| Account # (blank for all): 30020003 to 30020003    | 1 |                      | 40020002    | US DOLLARS (U   | SD)                            | Open Space Ho                                                                    | 05/11/2019                                 | 03:05:08 PM               | UPDATED  |               | -   |
| Escrow Analysis Run Date: 05/11/2019 to 05/11/2019 | a |                      | 40020022    | US DOLLARS (U   | SD)                            | Newman & Tayl                                                                    | 05/11/2019                                 | 03:05:08 PM               | UPDATED  |               | 4 1 |
| Escrow Analysis Run Time: 03:05:08 PM              |   |                      | 40020035    | US DOLLARS (U   | SD)                            | Apex Housing                                                                     | 05/11/2019                                 | 03:05:08 PM               | UPDATED  |               |     |
| Run type: UPDATED 💌                                |   |                      | 50054005    | US DOLLARS (U   | SD)                            | Hearthstone C                                                                    | 05/11/2019                                 | 03:05:08 PM               | UPDATED  |               | -   |
| Sort by: Account                                   |   |                      | 50054022    | US DOLLARS (U   | SD)                            | Continental A                                                                    | 05/11/2019                                 | 03:05:08 PM               | UPDATED  |               | -   |
|                                                    |   |                      | 50054023    | US DOLLARS (U   | SD)                            | Uniplex Group                                                                    | 05/11/2019                                 | 03:05:08 PM               | ERROR    |               | -   |
|                                                    |   |                      | 50054024    | US DOLLARS (U   | SD)                            | Rally Group                                                                      | 05/11/2019                                 | 03:05:08 PM               | ERROR    |               | -   |
|                                                    |   |                      | 80043212    | US DOLLARS (U   | SD)                            | Ballerton Pla                                                                    | 05/11/2019                                 | 03:05:08 PM               | UPDATED  | NUA (ND       | - 1 |
| Ready                                              |   |                      | 750032915   | US DOLLARS (U   | SD)                            | Shadyside Rea                                                                    | 05/11/2019                                 | 03:05:08 PM               | UPDATED  | N/A (N)       | -   |
|                                                    |   |                      | 750033146   | US DOLLARS (U   | SD)                            | Lakewood Asso                                                                    | 05/11/2019                                 | 03:05:08 PM               | EDDOD    | N/A (N)       | -   |
|                                                    |   |                      | 750078520   | US DOLLARS (U   | SD)                            | Upar manageme                                                                    | 05/11/2019                                 | 03:05:08 PM               | LIDDATED | N/A (N)       | -   |
|                                                    |   |                      | 750079760   | US DOLLARS (U   | SD)                            | Thorton Appar                                                                    | 05/11/2019                                 | 03:05:06 PM               | UPDATED  | N/A (N)       |     |
|                                                    |   |                      | 1,2001,8802 | US DULLARS (U   | 50)                            | Thorton Assoc                                                                    | 05/11/2019                                 | 03.05.08 PM               | UPDATED  | INVA (N)      |     |
|                                                    |   |                      |             |                 |                                |                                                                                  |                                            |                           |          | . 1           |     |

#### **Escrow Analysis Listing Report**

|                                            |                                                  | Display Spo                              | oled File                            |                                           |                                  |               |
|--------------------------------------------|--------------------------------------------------|------------------------------------------|--------------------------------------|-------------------------------------------|----------------------------------|---------------|
| File :                                     | ESCRWANLST                                       |                                          |                                      |                                           | Page/Line                        | 1/2           |
| Control                                    |                                                  |                                          |                                      |                                           | Columns                          | 1 - 130       |
| Find                                       |                                                  |                                          |                                      |                                           |                                  |               |
| *+1+<br>GX158                              | 2+3+4<br>LOANS19F                                | +5+6+.                                   | 7+8.<br>LOANS19F                     | +9+0.                                     | + 1 + .                          | 2+3           |
|                                            |                                                  |                                          |                                      | ESCROW ANALYS                             | SIS LISTING                      |               |
|                                            | SELECTION CRITERIA                               | ACCOUNT FROM 0100200                     | 09 ACCOUNT TO                        | 010020009 DATE FF                         | ROM 08/04/2019                   | DATE TO 08/04 |
| ACCOUNT NUMBER 0100<br>SCHED E/A 08/01/201 | 20009 Parks Electri E/A<br>9 NEXT E/A 08/01/2020 | RUN 08/04/2019 04:06 AMORT # MONTHS 06 S | <br>PM PMT DUE DA<br>ERVICER RYLOWIC | TE 08/30/2019 PMT E<br>Z S TOWN CLEVELAND | EFF DATE 09/30/2<br>D STATE OHIO | 019 CHANGE EF |
|                                            |                                                  |                                          |                                      |                                           |                                  |               |
| ESCROW                                     | VENDOR                                           | ANNUAL AMOUNT                            | MONTHLY C                            | ALC. AMOUNT                               | DISBURSEMENT                     | DATE          |
| ESCROW 1                                   | CUYA CUYAHOGA C                                  | 40,200.00                                |                                      | 3,350.00                                  | 01/01/2020                       |               |
| TOTAL                                      |                                                  | 40,200.00                                |                                      | 3,350.00                                  |                                  |               |
| ESCROW 2                                   | 001 ABC INSURA                                   | 71,300.89                                |                                      | 5,941.74                                  | 12/01/2019                       |               |
| TOTAL                                      |                                                  | 71,300.89                                |                                      | 5,941.74                                  |                                  |               |
| ACCOUNT TOTAL                              |                                                  | 111,500.89                               |                                      | 9,291.74                                  |                                  |               |
| ESCROW                                     | CALC CONSTANT -                                  | MO. SHORT/SURP + RO                      | UNDING =                             | NEW MONTHL                                | Y CONSTANT                       | OLD MONT      |
| ESCROW 1                                   | 3,350.00                                         | 545.09-                                  | . 22                                 |                                           | 3,895.31                         |               |
| ESCROW 2                                   | 5,941.74                                         | . 00                                     | . 00                                 |                                           | 5,941.74                         |               |
| ESCROW 3                                   |                                                  |                                          |                                      |                                           | . 00                             |               |
| ESCROW 4                                   | . 00                                             | . 00                                     | . 00                                 |                                           | . 00                             |               |
| ESCROW 5                                   |                                                  |                                          |                                      |                                           | . 00                             |               |
|                                            |                                                  |                                          |                                      |                                           |                                  | More          |
| F3=Exit F12=Cance                          | l F19=Left F20=Right                             | F24=More keys                            |                                      |                                           |                                  |               |

|                               | Display Spooled File |                                   |
|-------------------------------|----------------------|-----------------------------------|
| File : ESCRWANLS              | ST                   | Page/Line 1/27<br>Columns 1 - 130 |
| *+1+2+                        | 3+                   | 8+9+0+1+2+3                       |
|                               |                      | 9,837.05                          |
| BEGINNING WITH THE PAYMENT DU | JE 3/30/2020         |                                   |
| THE MONTHLY PAYMENT WILL BE A | AS FOLLOWS:          |                                   |
| Escrow                        | 9,291.74             |                                   |
| Principal & Interest          | 272, 262.95          |                                   |
| Rounding                      | . 31                 |                                   |
| Total Payment                 | 281,555.00           |                                   |

F3=Exit F12=Cancel F19=Left F20=Right F24=More keys

Bottom

| Regular                                  | MFS Sold Loans<br>8 Suburban Park Drive                                      | Escrow An        | alysis    |                 |                                |                                                  |                                       |
|------------------------------------------|------------------------------------------------------------------------------|------------------|-----------|-----------------|--------------------------------|--------------------------------------------------|---------------------------------------|
| C                                        | Billerica<br>ABC Construction<br>100 North Main Street<br>Winfield, IL 60190 | MA 01821         |           |                 |                                | ACCOUNT NO.<br>DATE OF ANALYSIS<br>SCHEDULE DATE | 01-0020001<br>5/02/2015<br>12/01/2014 |
| text for the escre                       | w analysis form                                                              |                  |           |                 |                                |                                                  |                                       |
| User Text Line 2                         |                                                                              |                  |           |                 |                                |                                                  |                                       |
| User Text Line 3                         |                                                                              |                  |           |                 |                                |                                                  |                                       |
| User Text Line 4                         |                                                                              |                  |           |                 |                                |                                                  |                                       |
| User Text Line 5                         |                                                                              |                  |           |                 |                                |                                                  |                                       |
| User Text Line 6                         |                                                                              |                  |           |                 |                                |                                                  |                                       |
| User Text Line 7                         |                                                                              |                  |           |                 |                                |                                                  |                                       |
| User Text Line 8                         |                                                                              |                  |           |                 |                                |                                                  |                                       |
|                                          |                                                                              |                  |           |                 |                                |                                                  |                                       |
|                                          |                                                                              | MONTHLY          | DISB      | MOS.            | REQUIRED                       | EXPECTED                                         | BALANCE                               |
| VENDOR                                   | AMOUNT                                                                       | CALC_AMOUNT      | DATE      | REQD            | ESCROW                         | BALANCE                                          | DIFFERENCE                            |
| F001 TEST COUNT                          | 16,000.00                                                                    | 1,333.33         | 12/01/15  | 08              | 10,666.64                      |                                                  |                                       |
| TOTAL ESCROW 1                           | 16,000.00                                                                    | 1,333.33         |           |                 | 10,666.64                      | 8,000.00                                         | 2,666.64-                             |
| 001 ABC INSURA                           | 9,600.00                                                                     | 800.00           | 12/01/14  | 20              | 16,000.00                      |                                                  |                                       |
| TOTAL ESCROW 2                           | 9,600.00                                                                     | 800.00           |           |                 | 16,000.00                      | 16,000.00                                        | - 00                                  |
| ACCOUNT TOTAL                            | 25,600.00                                                                    | 2,133.33         |           |                 | 26,666.64                      | 24,000.00                                        | 2,666.64-                             |
| ESCROW                                   | CALC CONSTANT - MONT                                                         | H SHORT/SURP = 1 | NEW MONTH | LY CONSTANT     | OLD MONTHI                     | Y CONSTANT C                                     | HANGE AMOUNT                          |
| ESCROW 1                                 | 1,333.33                                                                     | 888.88-          |           | 2,222.21        |                                | 1,200.00                                         | 1,022.21                              |
| ESCROW 2                                 | 800.00                                                                       | .00              |           | 800.00          |                                | 800.00                                           | - 00                                  |
| ESCROW 3                                 |                                                                              |                  |           | - 00            |                                | -00                                              | - 00                                  |
| ESCROW 4                                 | -00                                                                          | -00              |           | - 00            |                                | -00                                              | - 00                                  |
| ESCROW 5                                 |                                                                              |                  |           | - 00            |                                | .00                                              | - 00                                  |
|                                          |                                                                              |                  |           | 3,022.21        |                                |                                                  |                                       |
| BEGINNING WITH THE<br>YOUR MONTHLY PAYME | PAYMENT DUE 6/30/2015<br>NT WILL BE AS FOLLOWS:                              |                  |           | BEGINNI<br>YOUR | NG WITH THE P<br>MONTHLY PAYME | PAYMENT DUE                                      | 09/30/2015<br>LOWS:                   |
| Escrow                                   | 3                                                                            | ,022.21          |           |                 | Escrow                         |                                                  | 2,133.33                              |
| Principal & I                            | Interest 7                                                                   | ,795.50          |           |                 | Principal & I                  | Interest                                         | 7,795.50                              |
| Rounding                                 |                                                                              | . 29             |           |                 | Rounding                       |                                                  | . 17                                  |
| Total Payment                            | : 10                                                                         | ,818.00          |           |                 | Total Payment                  | ;                                                | 9,929.00                              |
| -                                        |                                                                              |                  | ABC Cor   | nstruction      | -                              |                                                  | -                                     |

If you have any questions, please contact your Account Manager at 1-800-555-3333

| HUE      | 8 Suburban Pa<br>Billerica, Ma             | ark Drive<br>A 01821<br>ANNUAL ESCROW ACCOUN<br>PROJ  | T DISCLOSURE STATEMENT<br>ECTIONS                                                 |                |
|----------|--------------------------------------------|-------------------------------------------------------|-----------------------------------------------------------------------------------|----------------|
|          | ABC Construct<br>100 North Ma              | ion<br>n Street                                       |                                                                                   |                |
|          | Winfield, IL                               | 60190                                                 |                                                                                   |                |
|          | Account Numbe                              | r 01-0020001                                          |                                                                                   |                |
|          | COUNTY TAX                                 | 16,000.00                                             |                                                                                   |                |
|          | HAZARD                                     | 9,600.00                                              |                                                                                   |                |
|          | Annual Amounts                             | 25,600.00 / 12                                        | = 2,133.33                                                                        |                |
| Month    | Payments To                                | Payments From Descri                                  | ption Current Balance Re                                                          | quired Balance |
|          | _                                          | -                                                     | Projected                                                                         | Projected      |
|          |                                            | OUTSTANDING ACTIVITY F                                | ROM LAST COMPUTATION YEAR                                                         | _              |
| Dec 14   | .00                                        | 9600.00 HAZARD                                        | 8,400.00                                                                          | 6,800.02       |
| Mar 15   | 2000.00                                    | .00                                                   | 10,400.00                                                                         | 8,800.02       |
| Apr 15   | 2000.00                                    | .00                                                   | 12,400.00                                                                         | 10,800.02      |
| May 15   | 2000.00                                    | .00                                                   | 14,400.00                                                                         | 12,800.02      |
| Balance  | as of 5/15                                 |                                                       |                                                                                   | 12,800.02      |
|          |                                            | PROJ                                                  | ECTIONS                                                                           |                |
| Jun 15   | 2133.33                                    | .00                                                   | 16,533.33                                                                         | 14,933.35      |
| Jul 15   | 2133.33                                    | .00                                                   | 18,666.66                                                                         | 17,066.68      |
| Aug 15   | 2133.33                                    | .00                                                   | 20,799.99                                                                         | 19,200.01      |
| Sep 15   | 2133.33                                    | .00                                                   | 22,933.32                                                                         | 21,333.34      |
| Nov 15   | 2133.33                                    | 16000.00 COUNTY                                       | TAX 9,066.65                                                                      | 7,466.67       |
| Nov 15   | 2133.33                                    | .00                                                   | 11,199.98                                                                         | 9,600.00       |
| Dec 15   | 2133.33                                    | 9600.00 HAZARD                                        | 3,733.31                                                                          | 2,133.33       |
| Jan 16   | 2133.33                                    | .00                                                   | 5,866.64                                                                          | 4,266.66       |
| Feb 16   | 2133.33                                    | .00                                                   | 7,999.97                                                                          | 6,399.99       |
| Mar 16   | 2133.33                                    | .00                                                   | 10,133.30                                                                         | 8,533.32       |
| Apr 16   | 2133.33                                    | .00                                                   | 12,266.63                                                                         | 10,666.65      |
| May 16   | 2133.33                                    | .00                                                   | 14,399.96                                                                         | 12,799.98      |
| Est      | imated Low Point:                          | 3,733.31                                              |                                                                                   | -              |
| RES      | PA Allowed Low Point:                      | 2,133.33                                              |                                                                                   |                |
| Sur      | plus (To Be Refunded)                      | 1,599.98                                              |                                                                                   |                |
|          |                                            | Reg                                                   | uired Beginning Balance <u>To</u> Ensure Low Poin                                 | t 12,800.02    |
| SURPLUS  | The law allows that<br>to refund a surplus | ; a surplus of less than<br>s greater than or equal t | \$50 may be spread over 12 months. The law<br>o \$50. We are sending you a check. | requires us    |
| New Pave | ment Information                           |                                                       |                                                                                   |                |
|          | Principal and Interest                     | 7,795.50                                              |                                                                                   |                |
|          | Escrow Payment                             | 2,133,33                                              |                                                                                   |                |
|          | ESCROW 3 RESERVES                          | + .00                                                 |                                                                                   |                |
|          |                                            |                                                       |                                                                                   |                |

New Payment Effective 6/15 9,929.00

MTO DOLG LOANS 8 Suburban Park Drive Billerica, MA 01821

New Payment Effective

6/15

17,629.00

8/15

9,929.00

ESCROW ANALYSIS Aggregate PROJECTIONS ABC Construction 100 North Main Street Winfield, IL 60190 Account Number 01-0020001 COUNTY TAX 16,000.00 HAZARD 9,600.00 Annual Amounts 25,600.00 / 12 = 2,133.33 THIS IS AN ESTIMATE OF ACTIVITY IN YOUR ESCROW ACCOUNT DURING THE COMING YEAR BASED ON PAYMENTS ANTICIPATED TO BE MADE FROM YOUR ACCOUNT. Month Payments To Payments From Description Current Balance Required Balance Projected Projected OUTSTANDING ACTIVITY FROM LAST COMPUTATION YEAR Dec 14 .00 9600.00 HAZARD 8,600.00-6,800.02 Mar 15 00 6,600.00-2000.00 8,800.02 Apr 15 2000.00 . 00 4,600,00-10.800.02 May 15 2000.00 . 00 2,600.00-12,800.02 Initial deposit 2,600.00-12,800.02 PROJECTIONS Jun 15 2133.33 466.67-14,933.35 . 00 Jul 15 2133.33 1.666.66 17.066.68 . 00 Aug 15 2133.33 . 00 3,799.99 19,200.01 Sep 15 2133.33 . 00 5,933.32 21,333.34 Nov 15 2133.33 7.466.67 16000.00 COUNTY TAX 7.933.35-Nov 15 2133.33 .00 5,800.02-9,600.00 Dec 15 2133.33 9600.00 HAZARD 13,266.69-2,133.33 Jan 16 2133.33 . 00 11.133.36-4.266.66 Feb 16 2133.33 . 00 9,000.03-6,399.99 Mar 16 .00 2133.33 6,866.70-8,533.32 Apr 16 2133.33 . 00 4,733.37-10,666.65 Mav 16 2133.33 . 00 2,600.04-12,799.98 Estimated Low Point: 13,266.69-Cush. Allowed Low Point: 2.133.33 SHORTAGE 15,400.02-Required Beginning Balance To Ensure Low Point 12,800.02 SHORTAGE Shortages may be spread over 2 months. \_\_\_\_\_ New Payment Information Principal and Interest 7,795.50 7.795.50 Escrow Payment 2,133.33 2,133.33 ESCROW 3 RESERVES + . 00 .00 Monthly Shortage 7,700.01 . 00 Rounding 16 .17 \_\_\_\_\_ \_\_\_\_\_

| Combined                                                                                                    |                                                                                                    | escrow an                                                | alysis                               |                                 |                                                                                              |                                                    |                                                                |
|----------------------------------------------------------------------------------------------------|----------------------------------------------------------------------------------------------------|----------------------------------------------------------|--------------------------------------|---------------------------------|----------------------------------------------------------------------------------------------|----------------------------------------------------|----------------------------------------------------------------|
| Balances                                                                                                    | MFS Sold Loans<br>8 Suburban Park Drive<br>Billerica<br>ABC Construction<br>100 North Main Street<br>Winfield, IL 60190 | MA 01821                                                 |                                      |                                 |                                                                                              | ACCOUNT NO.<br>DATE OF ANALYSIS<br>SCHEDULE DATE   | 01-0020001<br>5/02/2015<br>6/01/2015                           |
| text for the escro<br>User Text Line 2<br>User Text Line 3<br>User Text Line 4<br>User Text Line 5<br>User Text Line 6<br>User Text Line 7<br>User Text Line 8 | w analysis form                                                                                                    |                                                          |                                      |                                 |                                                                                              |                                                    |                                                                |
| VENDOR<br>F001 TEST COUNT<br>001 ABC INSURA<br>ACCOUNT TOTAL                                                                                                   | AMOUNT<br>16,000.00<br>9,600.00<br>25,600.00                                                                            | MONTHLY<br>CALC_AMOUNT<br>1,333.33<br>800.00<br>2,133.33 | DISB<br>DATE<br>12/01/15<br>12/01/14 | MOS.<br>REQD<br>06<br>18        | REQUIRED<br>ESCROW<br>7,999.98<br>14,400.00<br>22,399.98                                     | EX PECTED<br>BALANCE<br>7,000.00                   | BALANCE<br>DIFFERENCE<br>15,399.98-                            |
| ESCROW<br>AGGREGATE<br>ESCROW 3<br>ESCROW 5                                                                                                    | CALC CONSTANT - MONI<br>2,133.33                                                                                        | H SHORT/SURP =<br>3,850.00-                              | NEW MONTH                            | LY CONST.<br>5,983<br><br>5,983 | ANT OLD MONTH<br>.33<br>.00<br>.00<br>                                                       | LY CONSTANT C<br>2,000.00<br>.00<br>.00            | HANGE AMOUNT<br>3,983.33<br>.00<br>.00                         |
| BEGINNING WITH THE<br>YOUR MONTHLY PAYME<br>Escrow<br>Principal & I<br>Rounding<br>Total Payment                                                               | PAYMENT DUE 6/30/2015<br>NT WILL BE AS FOLLOWS:<br>nterest 7<br>13                                                      | 5,983.33<br>7,795.50<br>.17<br>8,779.00                  | ABC Co:                              | BEGI<br>YO                      | NNING WITH THE<br>UR MONTHLY PAYM<br>Escrow<br>Principal &<br>Rounding<br>Total Paymen<br>on | PAYMENT DUE<br>ENT WILL BE AS FOI<br>Interest<br>t | 05/02/2015<br>LOWS:<br>2,133.33<br>7,795.50<br>.17<br>9,929.00 |

If you have any questions, please contact your Account Manager at 1-800-555-3333

# Part 2 of our Escrow Analysis Webinar Series will cover:

- Details of System and Loan Level Parameters for the different types of Analysis
  - Regular Analysis
  - Non HUD Aggregate
  - Combined Balance Analysis

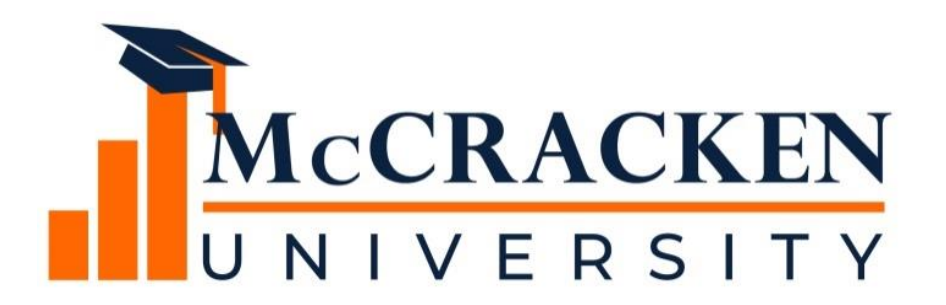

#### Thank you for attending our webinar. Don't forget to:

Share the webinar recording with your colleagues. Attend our monthly webinars.

Contact McCracken if you'd like to learn more.